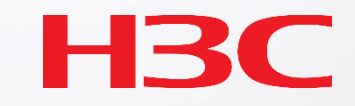

## CloudnetへのコンフィグのBackupとRestore

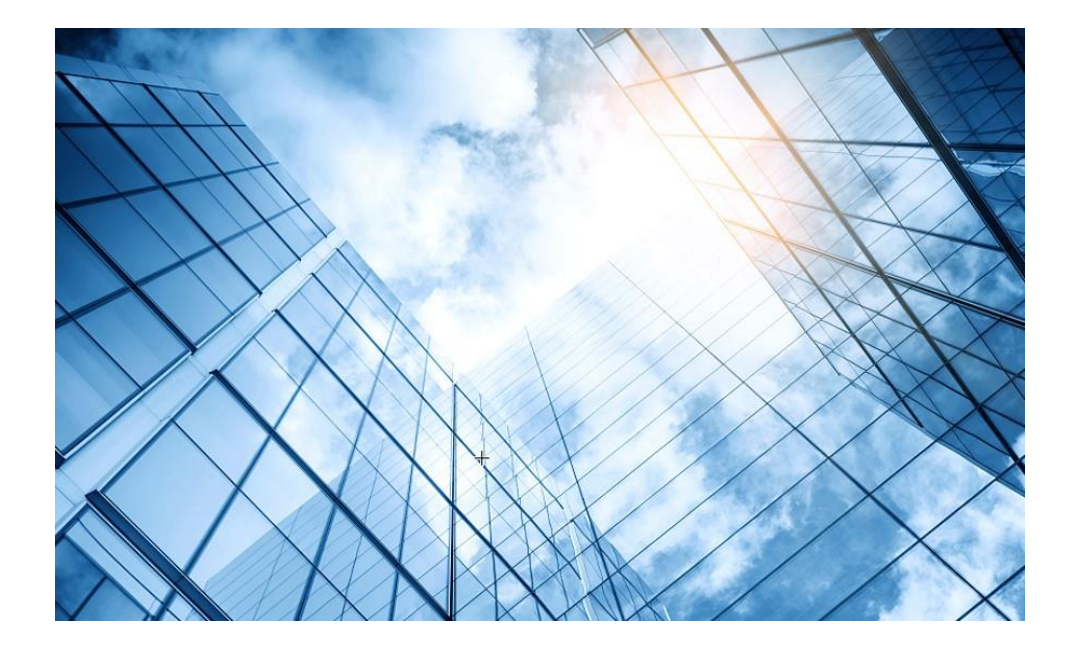

| 1 バックアップ対象の機器を特定する |
|--------------------|
|--------------------|

- 02 Cloudnetへ装置のコンフィグをUploadして保存
- 03 Cloudからsave forceコマンドを実行
- 04 自動バックアップ機能
- 05 バックアップされたコンフィグを機器に復元

## バックアップ対象の機器を特定する ブランチを選択する

|   | Cloudnet                                        | ネットワーク スマートO&M SD-WAN サービス・                                                                                                    |
|---|-------------------------------------------------|----------------------------------------------------------------------------------------------------|
|   | ♥ ネットワーク ブランチ:TRAINING ▲                        | $\overline{(1)}$                                                                                                    |
| 2 | ■ ダッシュボード 1 地域の選択                               |                                                                                                    |
|   | <ul> <li>サイト</li> <li>ブランチ名を入力してください</li> </ul> |                                                                                                    |
|   | ■ デバイス<br>TRAINING                              |                                                                                                    |
|   | ■ 組織<br>DEMO                                    |                                                                                                    |
|   |                                                 | Converged Sce $\star \star \star \star$ Converged Sce $\star \star \star \star$<br>4 0/0 1 1/1                                                               |
|   | STUDENT_LAB<br>→ STUDENT_LAB                    | <ul> <li>● デバイス</li> <li>● AP / 端末</li> <li>● デバイス</li> <li>● AP / 端末</li> </ul>                                                                             |
|   |                                                 | <ul> <li>⊕ モニタ</li> <li>★ スマート0&amp;M</li> <li>⊕ モニタ</li> <li>★ スマート0&amp;M</li> </ul>                                                                       |
|   | A メンテナンス                                        | LAB02                                                                                                    |
|   | ▲ メッセージ                                         | Converged Sce         Converged Sce           0         0/0         0/0                                                                                      |
|   | Ø システム                                          | <ul> <li>● デバイス</li> <li>● AP / 端末</li> <li>● デバイス</li> <li>● AP / 端末</li> <li>● モニタ</li> <li>★ スマートO&amp;M</li> <li>● モニタ</li> <li>★ スマートO&amp;M</li> </ul> |

#### バックアップ対象の機器を特定する サイトを選択する

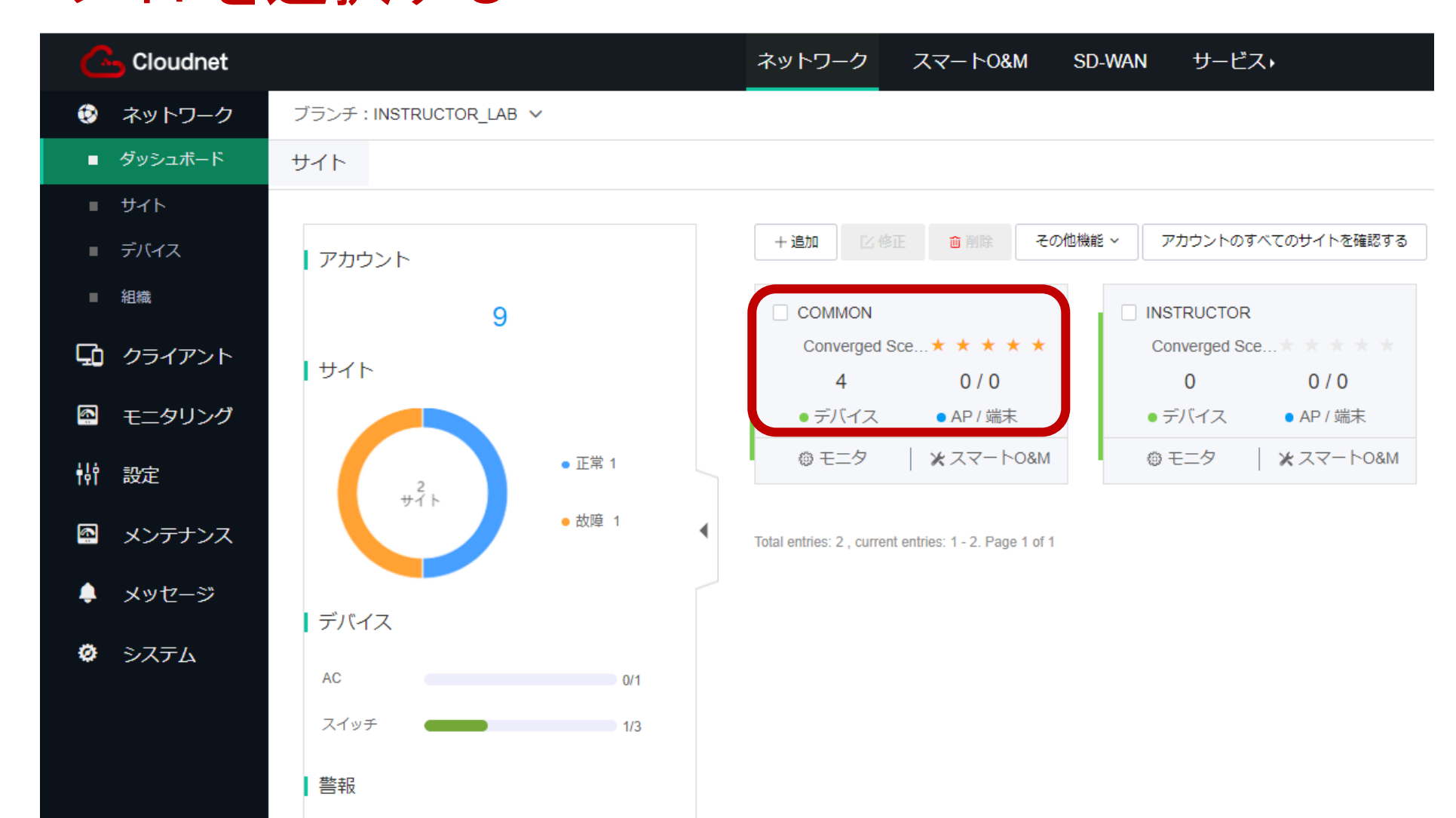

### バックアップ対象の機器を特定する 装置カテゴリーを選択

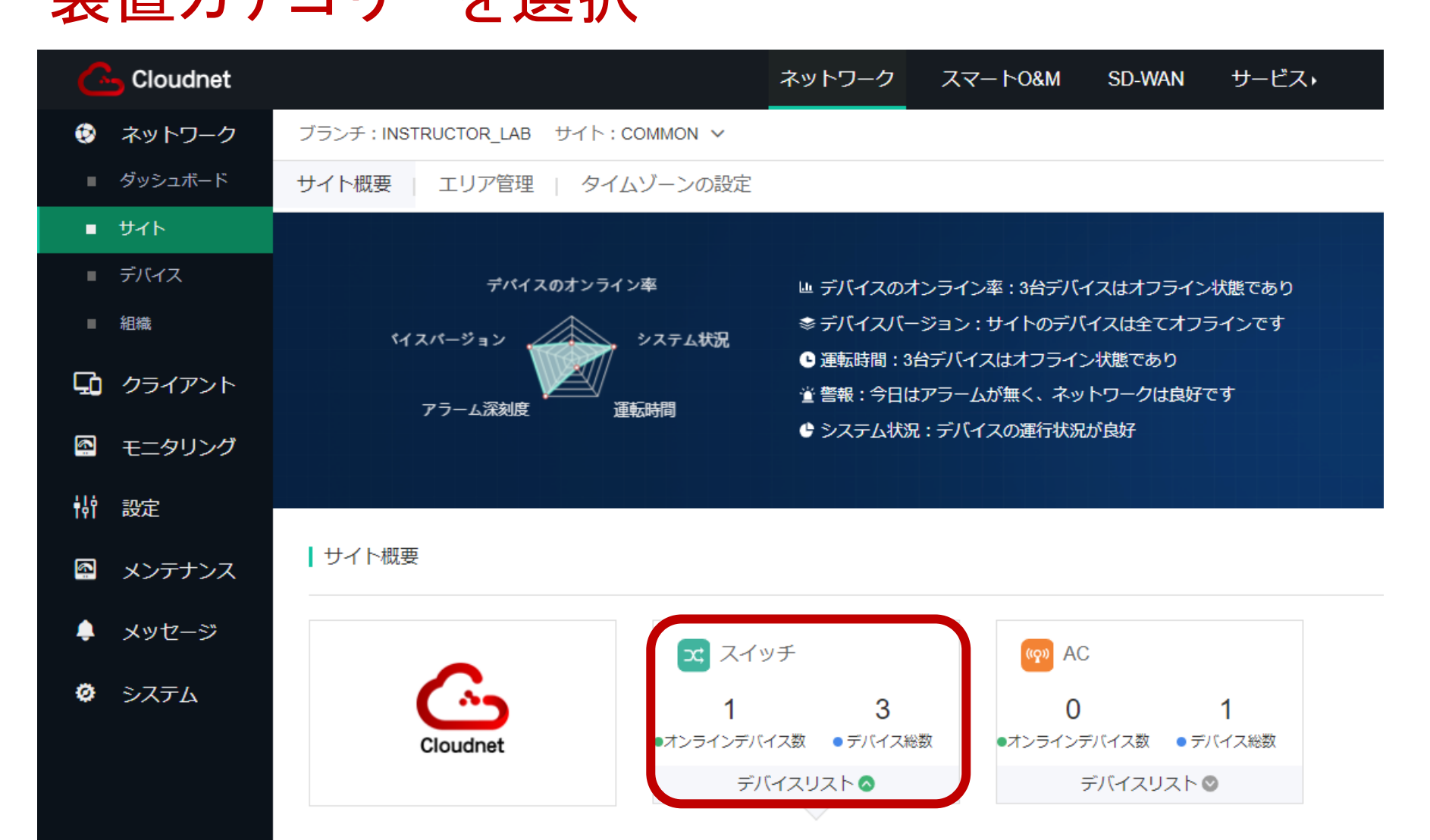

## バックアップ対象の機器を特定する 装置を選択

| 💪 Cloudnet                  |                     |                      |                           |                          | ネットワー             | クスマー                 | - ԻO&M              | SD-WAN | サービス・                 |         |               |   |
|-----------------------------|---------------------|----------------------|---------------------------|--------------------------|-------------------|----------------------|---------------------|--------|-----------------------|---------|---------------|---|
| 😟 ネットワーク                    | ブランチ:INSTI          | RUCTOR_LAB           | サイト : COI                 | MMON ∨ デ                 | バイスの選択:           | IRF 🔨                |                     |        |                       |         |               | l |
| 🖸 クライアント                    | コンフィグの後             | 更元                   |                           |                          | デバイス              | リスト                  |                     |        |                       | 検索      |               |   |
| Eニタリング                      | 説明:1. 一音            | の場合のみが本機             | 戦能をサポートに                  | しています                    | デバイ               | ス名                   | 状態                  |        | デバイスシリアル番号            | デバイスタイプ | 型番            |   |
| <b>村</b> 設定                 | 2. システムは<br>日曜日に自動  | t、スケジュール<br>)バックアップを | レどおり 01:00 ァ<br>£実行します。 街 | から 04:00 まで:<br>毎月を選択すると | オ.<br>と、<br>S5560 |                      | オン                  | ライン    | 210235A3MNM18AA0000D  | スイッチ    | S5560X-34S-EI | 7 |
| 🚳 メンテナンス                    |                     |                      |                           |                          | WX184             | 40F S5560            | オフ                  | ライン    | 219801A18A9221Q00008  | AC      | WX1804H-PWR   |   |
| ■ ソフトウェアの更新                 | 復元点生成総数             | X                    | 0                         | _                        | S5120             | V2                   | オフ                  | ライン    | 219801A1QJ9214Q0002F  | スイッチ    | S5120V2-10P-P |   |
| ■ プライベートバージ                 | 最近の還元点の             | )生成                  | <尢>                       | <尢>                      | IRF               |                      | オフ                  | ライン    | 210235A3MNMIRFIRF5102 | スイッチ    | S5560X-34S-EI |   |
| ヨン<br>■ コマンドヘルプ             | 最近発生した原             | 리                    | <尤>                       |                          | Total entrie      | s: 4 , current entri | es: 1 - 4. Page 1 d | of 1   |                       |         | < 1 >         |   |
| ■ ファイルシステム                  |                     |                      |                           |                          |                   |                      |                     |        |                       |         |               | ł |
| ■ コンフィグの復元                  | 2023年1 <sup>·</sup> | 1月                   |                           |                          |                   |                      | < >                 |        | + 追加 自動バック            | クアップ 🔵  |               |   |
| ■ コンフィグ比較                   | 月                   | 火                    | 水                         | 木                        | 金                 | ±                    | B                   |        | ファイル名                 |         | 作成時間          | 4 |
| ■ デバイス操作                    |                     | 31日                  | 1日                        | 2日                       | 3日                | 4⊟                   | 5日                  |        | 27 1704               |         | TT AMPOIN     |   |
| <ul> <li>ヘルスチェック</li> </ul> |                     |                      |                           |                          |                   |                      |                     |        |                       |         | デー            | 5 |
| ■ ツール                       | 6日                  | 7日                   | 8日                        | 9日                       | 10日               | 11日                  | 12日                 |        |                       |         |               |   |
| ■ デバイス交換                    | 13日                 | <b>1</b> 4⊟          | 15日                       | 16日                      | 17日               | 18日                  | 19日                 |        |                       |         |               |   |
| 🌲 メッセージ                     |                     |                      |                           |                          |                   |                      |                     |        |                       |         |               |   |

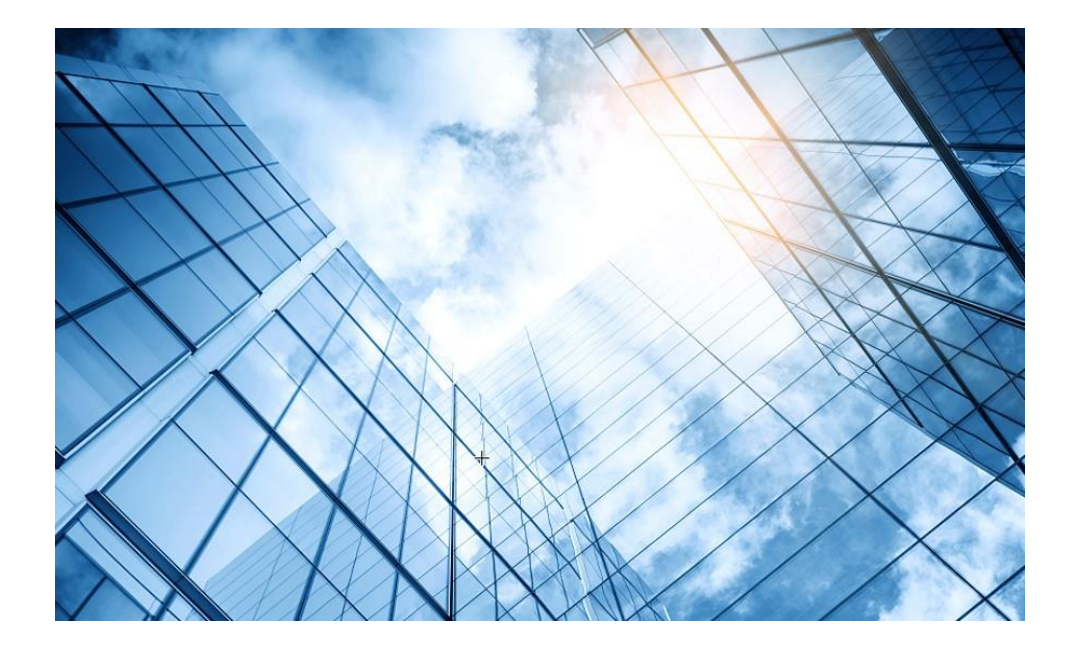

- 01 バックアップ対象の機器を特定する
- 02 Cloudnetへ装置のコンフィグをUploadして保存
- 03 Cloudからsave forceコマンドを実行
- 04 自動バックアップ機能
- 05 バックアップされたコンフィグを機器に復元

## Cloudnet/こcurrent-configをBackup [+追加]を選択

|     | 💪 Cloudnet        |                     |                     |                          |                          | ネットワーク              | , スマー      | ビス・                |                        | (                    | 2 ±   | 4      |
|-----|-------------------|---------------------|---------------------|--------------------------|--------------------------|---------------------|------------|--------------------|------------------------|----------------------|-------|--------|
|     | 😨 ネットワーク          | ブランチ:INSTR          | UCTOR_LAB           | サイト:一般                   | ▼ デバイ:                   | スの選加 \$55           | 50 🗸       |                    |                        |                      |       |        |
|     | 🖸 クライアント          | コンフィグの復             | 元                   |                          |                          | U                   |            |                    |                        |                      |       |        |
|     | E モニタリング          | 説明:1.一部             | 製品のみが本機             | 能をサポートし                  | しています                    |                     |            |                    |                        |                      |       |        |
|     | <b>悦</b> 設定       | 2.システムは、<br>月を選択する。 | スケジュール通<br>と、システムは特 | 進行 01:00 から<br>毎月 1 日に自動 | 5 04:00 までオン<br>かバックアップを | νラインデバイス<br>≧実行します。 | への自動バックス   | ご 06:00 から 09:00、1 | 11:00 から 13:00、19:00 か | ら 21:00毎週を選択すると、     | システムは | 海週日曜日( |
| (2) | 🖾 メンテナンス          | 復元ポイント生             | 成総数                 | 0                        |                          |                     |            | 復元時間               | 202                    | 3-11-22 13:42:11     |       |        |
| _   | ■ ソフトウェアの更新       | 最近の環元ポイ             | ントの牛成               | -<br><ない。                | > <t>\;</t>              |                     |            | 復元の原因              | テス                     | < ┣01                |       |        |
|     | ■ プライベートバージ<br>ョン | 最近発生した原             | 因                   | <なし:                     | >                        |                     |            | 復元ファイル             | オア                     | アシス1700628018686.cfg |       |        |
|     | ■ コマンドヘルプ         |                     |                     |                          |                          |                     |            | 復元記録               | 復元                     | 記録履歴                 |       |        |
| -   | ■ ファイルシステム        |                     |                     |                          |                          |                     |            |                    |                        |                      |       |        |
| 3   | ■ コンフィグの復元        | 2023年11             | 月                   |                          |                          |                     | <b>(4)</b> | + 追加 自動バッ          | クアップ                   |                      |       |        |
|     | ■ コンフィグ比較         | 月                   | 14                  | zk                       | *                        | 金                   | +          |                    | -                      |                      |       |        |
|     | ■ デバイスの操作         | 30日                 | 31日                 | 1日                       | 2日                       | 3日                  | 4日         | ファイル               | 名                      | 作成時間                 | 1     | 作成原因   |
|     | ■ 健康チェック          |                     |                     |                          |                          |                     |            |                    |                        | データなし                |       |        |
|     | ■ ツール<br>■ ツール    | 6日                  | 7日                  | 8日                       | 9日                       | 10日                 | 11日        | 12日                |                        |                      |       |        |

## Cloudnetにcurrent-configをBackup(続き) Backupする理由を分かり易くコメントする

| Goudnet           |                                                                                                    |          |       |         | ネットワーク   | ッ スマー   | ビス・               |                 | Q           | ⊞ 4 🕸 |
|-------------------|----------------------------------------------------------------------------------------------------|----------|-------|---------|----------|---------|-------------------|-----------------|-------------|-------|
| 😨 ネットワーク          | ブランチ:                                                                                                    |          |       |         |          |         |                   |                 |             |       |
| 🖸 クライアント          | コンフィ                                                                                                    | 後元点      | を作成して | こいます、作  | 業に時間が    | かかります   | ので、しばらく           |                 |             |       |
| 💁 モニタリング          | 。<br>説明:                                                                                                    | ら待ちくださ   |       |         |          |         |                   |                 |             |       |
| <b>村</b> 設定       | 2.システムは、スケジュール進行 01:00 かう 04:00 キェオシェク・デバイスの自動 ビルクテ 04:00 から 04:00 から 04:00 キェオシェク・デバイスの自動 ビルクテ 04:00 から 04:00 から 04:00 キェオシェク・デバイスの自動 ビルクテ 04:00 から 04:00 から 0 |          |       |         |          |         |                   |                 |             |       |
| 🔄 メンテナンス          | ス<br>復元ポイント生成総数 0 作成 回日 2023 11 22 version                                                                                                    |          |       |         |          |         |                   |                 |             |       |
| ■ ソフトウェアの更新       | 復元小1ノト生<br>長近の漂元ポイ                                                                                                    | いた数      | <     |         | 17月为及历   |         | 023-11-22_version |                 |             |       |
| ■ プライベートバージ<br>ョン | 最近砂塩ルバイ                                                                                                    |          |       |         | ◯ 復      | 元ファイルの。 | 外生成               |                 |             |       |
| <br>■ コマンドヘルプ     |                                                                                                    |          |       |         | ○復       | 元ファイルを  | 主成し、本ファイルをメ       | インとした次の起動プロファイル | -           |       |
| ■ ファイルシステム        |                                                                                                    |          |       |         |          |         |                   |                 |             |       |
| ■ コンフィグの復元        | 2023年11                                                                                                    | 月        |       |         |          |         |                   |                 | 2) <b>r</b> | キャンセル |
| ■ コンフィグ比較         | в                                                                                                    | di       | -14   | +       | <b>A</b> | +       |                   |                 |             |       |
| ■ デバイスの操作         | н<br>30日                                                                                                    | ×<br>31日 | 水 1日  | ▲<br>2日 | 3日       | 1 4日    | ファイル名             | ť               | F成時間        | 作成原因  |
| ■ 健康チェック          |                                                                                                    |          |       |         |          |         |                   |                 | データなし       |       |
| ツール               | 6日                                                                                                    | 7日       | 8日    | 9日      | 10日      | 11日     | 12日               |                 |             |       |
| <u> </u>          |                                                                                                    |          |       |         |          |         |                   |                 |             |       |

## CloudnetにCurrent-configをBackup(続き) Backupされました(ファイル名は自動生成)

| 💪 Cloudnet                                                                                            |                                                                                                    |                 |                |                | ネットワーク         | フ スマー                           | -ビス・                                       |                                  | Q                                  | ∄ \$ \$                   |
|----------------------------------------------------------------------------------------------------|----------------------------------------------------------------------------------------------------|-----------------|----------------|----------------|----------------|---------------------------------|--------------------------------------------|----------------------------------|------------------------------------|---------------------------|
| 😨 ネットワーク                                                                                              | ブランチ:INSTR                                                                                                    | UCTOR_LAB       | サイト : 一般       | ∨ デバイス         | スの選択 : S55     | 60 🗸                            |                                            |                                  |                                    |                           |
| 🖸 クライアント                                                                                              | コンフィグの復                                                                                                    | 元               |                |                |                |                                 |                                            |                                  |                                    |                           |
| 🔄 モニタリング<br>Ϋ 設定                                                                                      | 説明:1. 一部製品のみが本機能をサポートしています<br>2.システムは、スケジュール進行 01:00 から 04:00 までオンラインデバイスの自動バッ<br>月を選択すると、システムは毎月 1 日に自動バックアップを実行します。           |                 |                |                |                |                                 | で 06:00 から 09:00、11:00 から 1                | 3:00、19:00 から 21:00              | 毎週を選択すると、シスま                       | テムは毎週日曜日に                 |
| <ul> <li>メンテナンス</li> <li>ソフトウェアの更新</li> <li>プライベートバージョン</li> <li>コマンドヘルプ</li> <li>ファイルシステム</li> </ul> | <ul> <li>復元ポイント生成総数 0</li> <li>最近の還元ポイントの生成 &lt;なし&gt; &lt;なし&gt; &lt;なし&gt; &lt;なし&gt;</li> <li>最近発生した原因 &lt;なし&gt;</li> </ul> |                 |                |                |                | 復元時間<br>復元の原因<br>復元ファイル<br>復元記録 | 2023-11-22 *<br>テスト01<br>オアシス170<br>復元記録履歴 | 13:42:11<br>00628018686.cfg<br>歴 |                                    |                           |
| ■ コンフィグの復元                                                                                            | 2023年11                                                                                                    | 月               |                |                |                |                                 | + 追加 自動バックアップ                              |                                  |                                    |                           |
| <ul> <li>コンフィグ比較</li> <li>デバイスの操作</li> <li>健康チェック</li> </ul>                                          | <b>月</b><br>30日                                                                                                    | <b>火</b><br>31日 | <b>水</b><br>1日 | <b>木</b><br>2日 | <b>金</b><br>3日 | 土<br>4日                         | ファイル名<br>Oasis1700642542866                | 5.cfg                            | <b>作成時間</b><br>2023-11-22 17:42:29 | 作成原因<br>2023-11-22_versid |
| ■ ツール                                                                                                 | 6日                                                                                                    | 7日              | 8日             | 9日             | 10日            | 11日                             | 12日                                        |                                  |                                    |                           |

## Cloudnet/Ccurrent-configをBackup(続き) Backupされたファイルの中身を表示します

| 設定ファイル詳細                                                                                                    | ×                      |                     |                    |          |
|----------------------------------------------------------------------------------------------------|------------------------|---------------------|--------------------|----------|
| <pre># version 7.1.070, Release 6628P35 # sysname H3C # telnet server enable # irf mac-address persistent timer irf auto-update enable undo irf link-delay irf member 1 priority 1 # lldp global enable #</pre> |                        |                     |                    |          |
| <pre># password-recovery enable # vlan 1 # stp port-log instance 0 to 4094 stp port-log vlan 1 to 4094 stp global enable # interface NULL0 #</pre>                                                              |                        |                     |                    | 图 設      |
| interface Vlan-interface1                                                                                                    | 確定 キャンセル               | 作成時間                | 作成原因               | 操作       |
|                                                                                                    | oasis1700642542866.cfg | 2023-11-22 17:42:29 | 2023-11-22_version |          |
|                                                                                                    | 第1~1エントリーを表示する(総計1エント! | J-)                 | ップ頁 前頁 次頁          | 末頁 頁毎 10 |

## current-configとsaveされたコンフィグが同じとは 限りません

```
🔍 COM4:9600baud - Tera Term VT
ファイル(F) 編集(E) 設定(S) コントロール(O) ウィンドウ(W) ヘルプ(H)
<S5560X-34S-EI dis diff current-configuration configfile flash:/startup.cfg</p>
--- Current configuration
+++ flash:/startup.cfg
@@ -1,7 +1.7 @@
 version 7.1.070. Release 6628P35
 svsname S5560X-34S-EI
+ sysname H3C
  telnet server enable
@@ -123,7 +123,6 @@
 combo enable auto
 interface M-GigabitEthernetO/O/O
  ip address 192.168.0.1 255.255.255.0
 interface Ten-GigabitEthernet1/0/29
  port link-mode bridge
<$5560X-34S-EI>
```

つまり、この操作では本体でsaveは行 われません。従ってBackupする前に両 者を同期しておく必要があります。

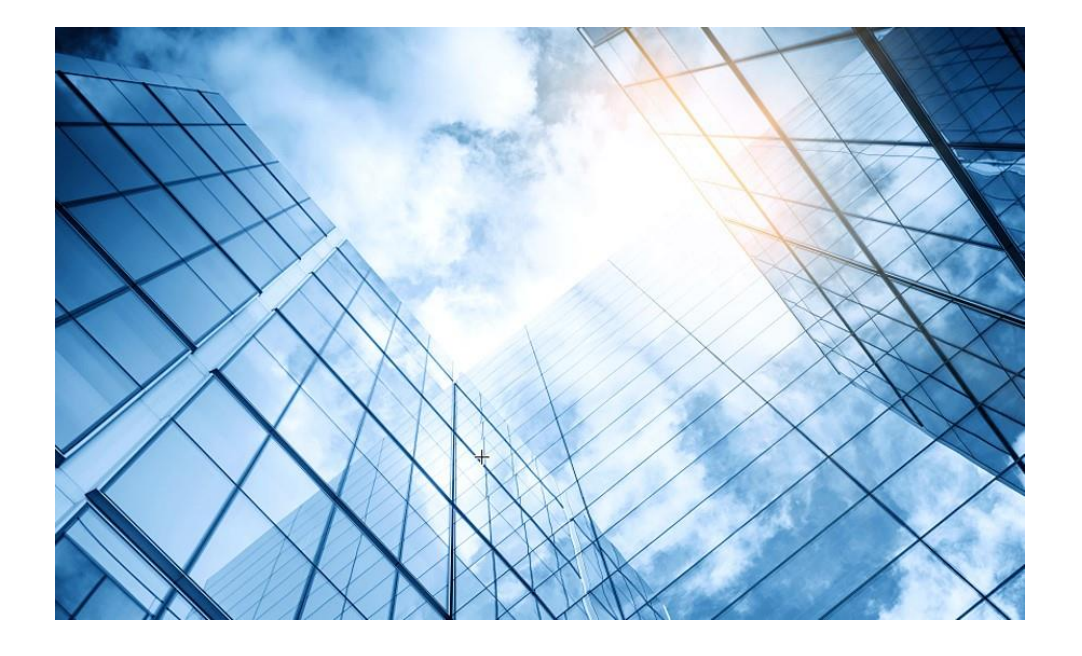

| 1 バックアップ対象の機器を特定す | -2 |
|-------------------|----|
|-------------------|----|

- 02 Cloudnetへ装置のコンフィグをUploadして保存
- 03 Cloudからsave forceコマンドを実行
- 04 自動バックアップ機能
- 05 バックアップされたコンフィグを機器に復元

#### 以下の操作で機器でsave forceコマンド実行 Current-Configをsaveすることにより保存されたコンフィグ との不整合はなくなります

|   | וכע מ | בלשי | ① 削除<br>① 再起動 | ☆ ローカル管理  | © CLI∕VJU/(-         | 🗟 ファイルシス | ステム その他機能 > (2) |       |
|---|-------|------|---------------|-----------|----------------------|----------|-----------------|-------|
|   |       | 状態   | デバイス名 🗢       | シリアル番     | 号 🗧                  | タイプ ≎    | ゆ クラウド接続をreset  |       |
| D |       | ٠    | S5560         | 210235A3M | INM18AA0000D         | Switch   | 🕈 アップグレードバージョン  |       |
|   |       | ٠    | S5120V2       | 219801A1Q | 219801A1QJ9214Q0002F |          | 凹 コンフィグ保存       | 'R-LI |
|   |       | •    | IRF           | 210235A3M | INMIRFIRF5102        | Switch   | S5560X-34S-E    |       |

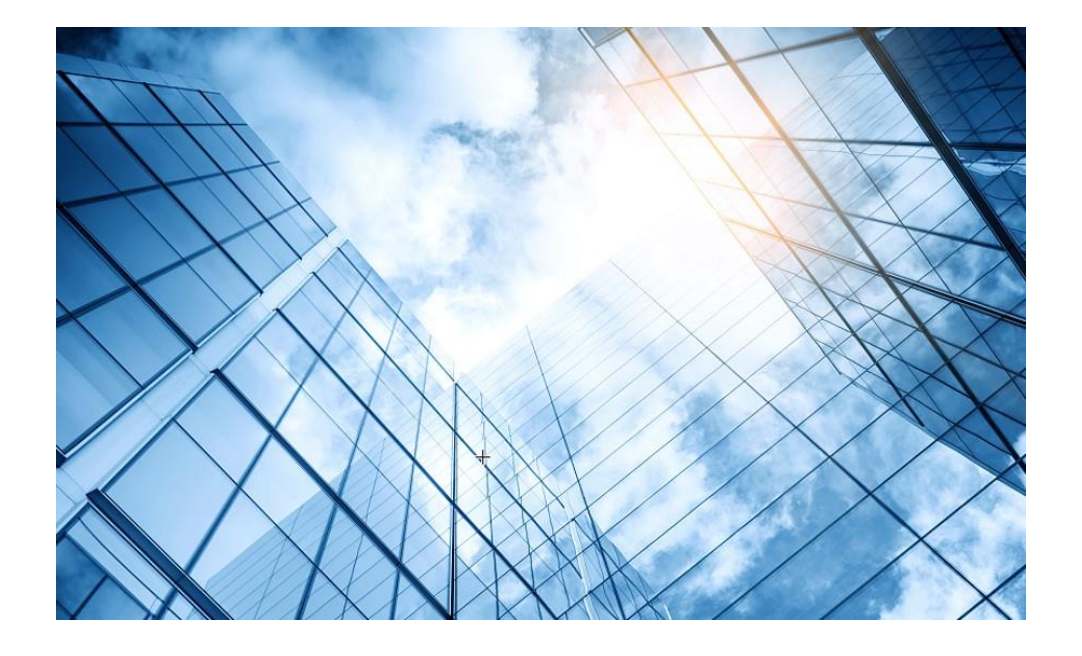

- 01 バックアップ対象の機器を特定する
- 02 Cloudnetへ装置のコンフィグをUploadして保存
- 03 Cloudからsave forceコマンドを実行
- 04 自動バックアップ機能
- 05 バックアップされたコンフィグを機器に復元

## 自動バックアップをONにする

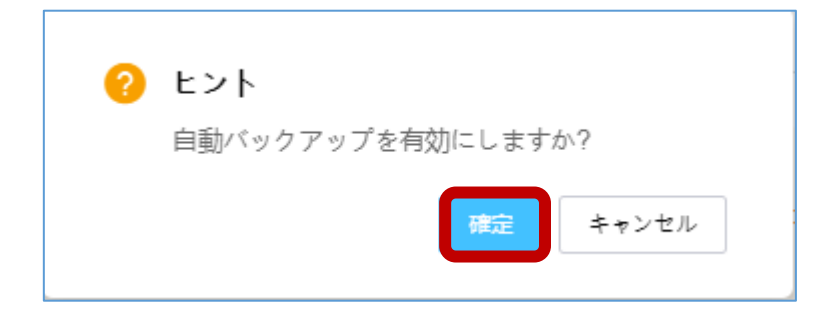

|       |                        |                     |                     |             | ■ 設定復元 |
|-------|------------------------|---------------------|---------------------|-------------|--------|
|       | ファイル名                  | 作成時間                | 作成原因                | 操作          |        |
| 0     | oasis1700642542866.cfg | 2023-11-22 17:42:29 | 2023-11-22_version  | := <b>1</b> |        |
| 0     | oasis1700643697262.cfg | 2023-11-22 18:01:45 | 2023-11-22_version2 | := 0        |        |
| 第1~2工 | ントリーを表示する(総計 2エントリー)   |                     | トップ頁 前頁 次頁          | i 末頁 頁      | 毎 10 ~ |

## バックアップ間隔、回数を設定

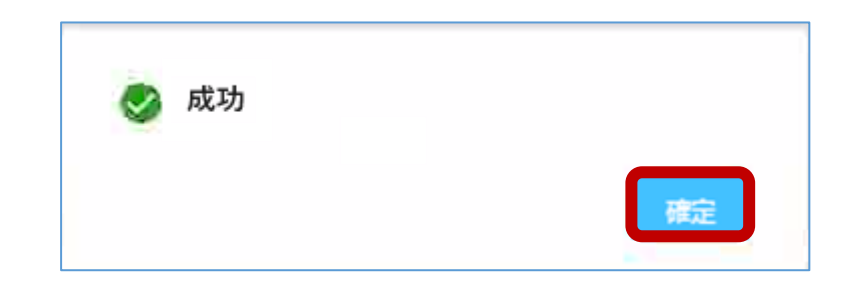

| + 追加 | 自動バックアップ / バックアップ間     | 隔 毎日 ~ バックアップコ      | コピーの最大数 3     | へ 国設定復元       |
|------|------------------------|---------------------|---------------|---------------|
|      | ファイル名                  | 作成時間                | 4<br>作成原因 5   | 操作            |
| 0    | oasis1700642542866.cfg | 2023-11-22 17:42:29 | 2023-11-227   | :≡ 10         |
| 0    | oasis1700643697262.cfg | 2023-11-22 18:01:45 | 2023-11-22_ 8 | := 🔟          |
| 第1~2 | エントリーを表示する(総計 2エントリー)  |                     | トップ』 9<br>10  | 次頁 末頁 頁毎 10 ~ |
|      |                        |                     | 10            |               |

# 自動バックアップで保存されたコンフィグの確認

| 設定ファイル詳細                                                                                                    | ×                                            |
|----------------------------------------------------------------------------------------------------|----------------------------------------------|
| <pre># version 7.1.070, Release 6628P35 # sysname S5560X-34S-EI # telnet server enable # irf mac-address persistent timer irf auto-update enable undo irf link-delay irf member 1 priority 1 # lldp global enable # vlan 1 #</pre> | 7間隔 毎日 ~ バックアップコピーの最大数 10 ~ 国 設定復元           |
| vlan 13<br>#<br>vlan 22                                                                                                    | 作成時間 作成原因 操作                                 |
| #<br>vlan 40<br>#                                                                                                    | 2023-11-22 18:01:45 2023-11-22_version2 ;Ξ 🔟 |
| vlan 130<br>                                                                                                    | 2023-11-24 12:30:12 Auto Backup              |
| 確定 キャンセル                                                                                                    | トップ頁 前頁 次頁 末頁 頁毎 10 ~                        |

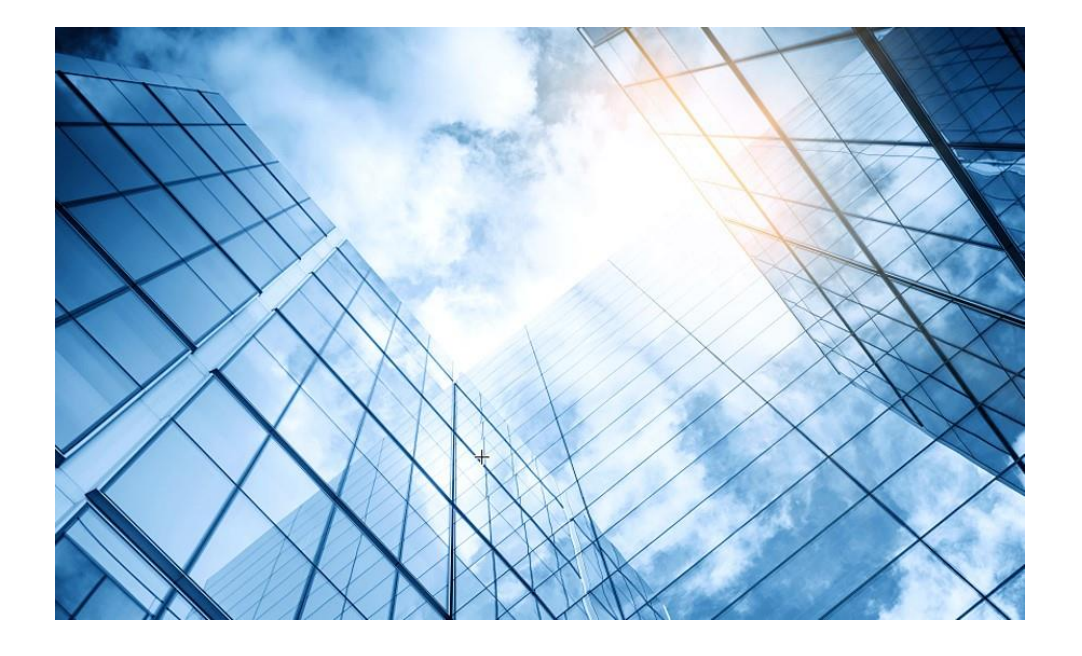

- 02 Cloudnetへ装置のコンフィグをUploadして保存
- 03 Cloudからsave forceコマンドを実行
- 04 自動バックアップ機能
- 05 バックアップされたコンフィグを機器に復元

# バックアップされたコンフィグを機器に復元

| 設定復元原因 |          |                |         | × |
|--------|----------|----------------|---------|---|
|        | 復元原因の作成: | 最新版に問題あり。元に戻す。 |         |   |
|        |          |                | 確定キャンセル |   |

| + 追加                                                                                                    | 自動バックアップ 👥 バックアップ間     | 隔毎日 ~ バックアップ:       | コピーの最大数 10 ~        | ■ 設定復元       |
|----------------------------------------------------------------------------------------------------|------------------------|---------------------|---------------------|--------------|
|                                                                                                    | ファイル名                  | 作成時間                | 作成原因                | 操作           |
| 0                                                                                                    | oasis1700642542866.cfg | 2023-11-22 17:42:29 | 2023-11-22_version  | :≡ 🛍         |
| $\begin{tabular}{ c c } \hline \hline \hline \hline \hline \hline \hline \hline \hline \hline \hline \hline \hline \hline \hline \hline \hline \hline \hline$ | oasis1700643697262.cfg | 2023-11-22 18:01:45 | 2023-11-22_version2 | :=           |
| 第1~2                                                                                                    | エントリーを表示する(総計 2エントリー)  |                     | トップ頁 前頁 次頭          | 夏 末頁 頁毎 10 v |

# 復元された機器のCurrent-Configと保存との差異

<S5560X-34S-EI>dis diff current-configuration configfile flash:/startup\_new.cfg --- Current configuration +++ flash:/startup new.cfg @@ -16,10 +16,23 @@ # vlan 1 +vlan 13 +# +vlan 22 +# +vlan 40 +# +vlan 130 +# stp port-log instance 0 to 4094 stp port-log vlan 1 to 4094 stp global enable +interface Bridge-Aggregation101 + port link-type trunk + port trunk permit vlan 1 13 22 40 130 + link-aggregation mode dynamic +# interface NULL0 #

interface Vlan-interface1 @@ -127,9 +140,15 @@ interface Ten-GigabitEthernet1/0/29 port link-mode bridge + port link-type trunk + port trunk permit vlan 1 13 22 40 130 + port link-aggregation group 101 interface Ten-GigabitEthernet1/0/30 port link-mode bridge + port link-type trunk + port trunk permit vlan 1 13 22 40 130 + port link-aggregation group 101 interface Ten-GigabitEthernet1/0/31 port link-mode bridge @@-157,7+176,11@@ line vty 0 63 user-role network-operator - info-center logbuffer size 1024 + info-center format rfc5424 + info-center timestamp loghost no-year-date + info-center logbuffer size 20 + info-center source LAG monitor level informational + info-center syslog trap buffersize 32767

ssh server enable @@-221,6+244,12@@ password hash \$h\$6\$w2eUC9m+effxlTqc\$6qw== service-type telnet http https ssh authorization-attribute user-role network-admin + authorization-attribute user-role networkoperator +# +local-user guest class network + password cipher \$c\$3\$DXjZ+mr9Cov2E9e5RE4csjVJ640sb3XO ANgQpek= + service-type lan-access + service-type portal authorization-attribute user-role networkoperator security-enhanced level 1 <\$5560X-34S-EI>

#### 以下の操作で機器でsave forceコマンド実行 Current-Configをsaveすることにより保存されたコンフィグ との不整合はなくなる

| 0.05 | レッシュ         | ① 削除   ① 再起動 | <u>ନ</u> ା | コーカル管理                           |              | 🛽 ファイルシス |                | )           |  |
|------|--------------|--------------|------------|----------------------------------|--------------|----------|----------------|-------------|--|
|      | - 状態 デバイス名 ≑ |              |            | シリアル番号 ÷<br>210235A3MNM18AA0000D |              | タイプ ≎    | ◎ クラウド接続をreset | ラウド接続をreset |  |
|      | •            | S5560        |            |                                  |              | Switch   | 🕈 アップグレードバージョン |             |  |
|      | •            | S5120V2      |            | 219801A1QJ9214Q0002F             |              | Switch   | 🕒 コンフィグ保存      | 'R          |  |
|      | •            | IRF          |            | 210235A3M                        | NMIRFIRF5102 | Switch   | S5560X-34S-EI  |             |  |

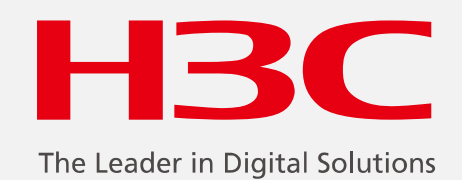

www.h3c.com

www.h3c.com